Seite 1/2

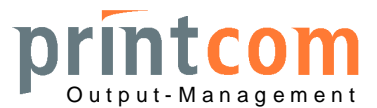

## Betrieb mit Windows-Treibern unter Windows XP oder Windows 7 bzw. 2008

1. Der Drucker ist normalerweise wie folgt konfiguriert (parallel Centronics, auch USB möglich). Die serielle Schnittstelle wird i.d.R. nur in Verbindung mit Banken-Applikationen verwendet.

| BOOT REL. 2.30 VE<br>FW REL. 4.06E VER                                                                                                    | REL. 2.30 VER.007 HW CODE 1.0<br>L. 4.06E VER. 126a CG VER. 068                                                                             |                                                        |                                                                                                    |                                                                   |                                                                                                    |  |  |
|----------------------------------------------------------------------------------------------------|----------------------------------------------------------------------------------------------------|--------------------------------------------------------|----------------------------------------------------------------------------------------------------|-------------------------------------------------------------------|----------------------------------------------------------------------------------------------------|--|--|
| Needles test:                                                                                                    | 10 Mar 10 Mar 10 Mar 10 Mar 10 Mar 10 Mar 10 Mar 10 Mar 10 Mar 10 Mar 10 Mar 10 Mar 10 Mar 10 Mar 10 Mar 10 Mar                             |                                                        |                                                                                                    |                                                                   |                                                                                                    |  |  |
| 123456789                                                                                                    | $\begin{array}{c}1&1&1&1&1&1\\0&1&2&3&4&5\end{array}$                                                                                       | $\begin{smallmatrix}1&1&1&1\\6&7&8&9\end{smallmatrix}$ | 2 2 2 2 2 2<br>0 1 2 3 4                                                                                                    | Ó E<br>D V                                                        |                                                                                                    |  |  |
| CONFIG.<br>DRAFT SPEED:<br>LQ TYPE:<br>PAPER WIDTH:<br>BUZZER:<br>INTERFACE:<br>PAR.EMULATION:<br>PAR.PORT MODE:<br>PAP.EDGE DETEC.:<br>SPECIAL FORMS:<br>PRINT MODE:<br>PNS ZEROBOF:<br>PNS ZEROBOF:<br>PNS TOF EXT:<br>PNS KEY EJECT:<br>PNS KEY INSERT:                                                 | NORMAL<br>NLQ1<br>FIRST LINE<br>Y<br>PARALLEL<br>IBM<br>CX<br>N<br>STANDARD<br>BIDIR.<br>Y<br>N<br>IBM EMUL.<br>NEVER                       |                                                        | Das Olivetti-Me<br>tionen benötigt<br>ohne Bedeutur                                                                                                    | enue wird n<br>und ist in d                                       | ur für spezielle Applika-<br>iesem Zusammenhang                                                                |  |  |
| IBM<br>EMULATION:<br>AGM:<br>PASSBOOK:<br>BINDING:<br>SIDE:<br>CHAR SET:<br>PC CHAR SET:<br>PC CHAR SET:<br>PC TABLE:<br>CHAR DEFINITION:<br>CPI:<br>COMPRESSED:<br>LF+CR:<br>CR+LF:<br>LF HEAP UP:<br>ESC BEL O CHECK:<br>ZERO SLASH:<br>LINE LENGTH:<br>INSERT MODE:<br>FORM LENGTH:<br>BOF IBM-PP LIKE: | X24<br>N<br>Y<br>VERTICAL<br>L<br>PC<br>1250 (PC-WIN<br>TABLE 2<br>LQ<br>10<br>17.1<br>N<br>NEVER<br>NORMAL<br>N<br>90<br>DIRECT<br>12<br>N | LATIN2)                                                | OLIVETTI<br>EMULATION:<br>PASSBOOK:<br>SIDE:<br>CHAR SET:<br>IBM CHAR<br>PC CHAR SE<br>CHAR DEFIN<br>CPI:<br>COMPRESSEN<br>VERTICAL N<br>LF+CR:<br>LINE LENG<br>REPLY SYNN<br>STATUS RED | SET:<br>TITION:<br>NITION:<br>RESOL.:<br>TH:<br>CHRON.:<br>QUEST: | PR2+<br>N<br>L<br>IBM/PC<br>PC<br>850 (LATIN 1)<br>DRAFT<br>10<br>16.6<br>1/216inch<br>N<br>94<br>N<br>NO WAIT |  |  |
| PNS #4192:<br>PNS #4501:                                                                                                    | YN                                                                                                    |                                                        |                                                                                                    |                                                                   |                                                                                                    |  |  |

Printcom GmbH K.-Adenauer-Str. 15 D-79540 Lörrach Tel.: +49 (7621) 94083-0 Fax: -30 E-Mail: info@printcom-gmbh.de Internet: www.printcom-gmbh.de Volksbank Dreiländereck Konto: 1 400 010 BLZ: 683 900 00 IBAN: DE96 6839 0000 0001 4000 10 BIC: VOLODE66 Sparkasse Lörrach-Rheinfelden Konto: 1 010 164 BLZ: 683 500 48 IBAN: DE15 6835 0048 0001 0101 64 BIC: SKLODE66 Sitz der Gesellschaft: Lörrach Handelsregister: HRB 412727 USt.-ID-Nr.: DE 812 284 506 Geschäftsführer: Heinz Seifert

## **OLIVETTI PR2 PLUS an Windows**

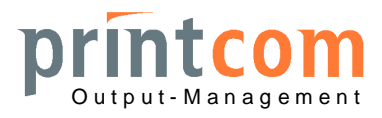

Seite 2/2

- 2. Treiber für IBM Proprinter X24 installieren, falls noch nicht vorhanden
- 3. Treiber auf "Manuelle Papierzufuhr" statt "Traktor" einstellen:

| Eigenschaften vo | on IBM Proprint                                                                                                    | er X24                                                                 | ?                    |    |                                                                                                    |                            |
|------------------|----------------------------------------------------------------------------------------------------|------------------------------------------------------------------------|----------------------|----|----------------------------------------------------------------------------------------------------|----------------------------|
| Allgemein        | Freigabe                                                                                                    | Anschlüsse                                                             | Erweitert            | 1  |                                                                                                    |                            |
| Sicherheitsei    | nstellungen                                                                                                    | Geräteei                                                               | nstellungen          |    |                                                                                                    |                            |
| Geräteeinstellt  | ungen für IBM Prop<br>ı zwischen Papierfr<br>reinzug:   Nicht v.<br>Papierschacht: <u>N</u><br>lie Papierzufuhr: <u>é</u> | printer X24<br>ormat und Schacht<br>Ieffügbar<br>licht verfügbar<br>14 |                      |    | Oruckeinstellungen für IBM Proprinter X24 Layout Papier/Qualität Fachauswahl Papierquelle: Manuella Papierzu/uhr | ? ×                        |
|                  | OK                                                                                                    | Abbreche                                                               | n Ü <u>b</u> ernehme | en | OK Abb                                                                                                    | rechen Ü <u>b</u> ernehmen |

## 4. Druck aus der Anwendung

Manche Anwendungen drucken die Formulare aus Word-Vorlagen über die Serienbrieffunktion von Word (z.B. LaDiVaNT, OKVorfahrt mit "CIB").

In jedem Fall werden die sogenannten "TrueType"-Schriftarten wie Courier, Courier New, Arial, Script etc. aus der Druckvorlage bzw. dem Druckformular beim IBM Proprinter immer in Grafikdaten umgewandelt. Die Druckgeschwindigkeit ist hierbei geringfügig kleiner. Die IBM-X24-Emulation sollte daher immer in Verbindung mit "BIM BIDIRECT: Y" (PR2E) bzw. "BIM MODE: BIDIR." (PR2 Plus) verwendet werden. Hiermit werden Windows-Schriften qualitativ gleichwertig und annähernd so schnell wie interne Schriften gedruckt.

- 5. Zur Verwendung druckereigener Schriften müssen die Word- bzw. Formularvorlagen wie folgt angepasst werden, hier z.B. in Word:
- Vorlage öffnen
- "Datei" "Drucken" Auswahl des Olivetti-Druckers mit IBM-Treiber "Schließen" (nicht "Drucken")
- > Alle Texte derselben Schriftart markieren (z.B. mit Ctrl-A)
- Im Schriftwahlfenster die Schrift "Courier 10CPI" auswählen (oder entsprechende Schriften mit dem Druckersymbol und der CPI-Angabe im Namen)
- Im Schriftgrößenfenster "10" auswählen (einzige Auswahlmöglichkeit hierbei)
- Das Dokument wieder abspeichern

Die Texte werden wie in der Vorlage positioniert ausgegeben, jedoch mit einer <u>eigenen</u> Schrift des Druckers. Hiermit wird beste Qualität und höhere Druckgeschwindigkeit erreicht. Die Feinjustage der Druckposition je Formular kann mit den Randeinstellungen unter "Seite einrichten" verändert werden, die Grundjustage für alle Formulare wird im Drucker vorgenommen.

## Hinweis für AKDB-Kunden:

Beim Programm "OKVorfahrt" der AKDB muss die "Druckgutzuordnung" für die entsprechende Dokumentengruppe zum zugehörigen Drucker unbedingt korrekt eingestellt sein, sonst wird der Druckertreiber und damit der Drucker nicht angesprochen!

Volksbank Dreiländereck Konto: 1 400 010 BLZ: 683 900 00 IBAN: DE96 6839 0000 0001 4000 10 BIC: VOLODE66

Sparkasse Lörrach-Rheinfelden Konto: 1 010 164 BLZ: 683 500 48 IBAN: DE15 6835 0048 0001 0101 64 BIC: SKLODE66 Sitz der Gesellschaft: Lörrach Handelsregister: HRB 412727 USt.-ID-Nr.: DE 812 284 506 Geschäftsführer: Heinz Seifert